# 1-Conectarse a eTwinning

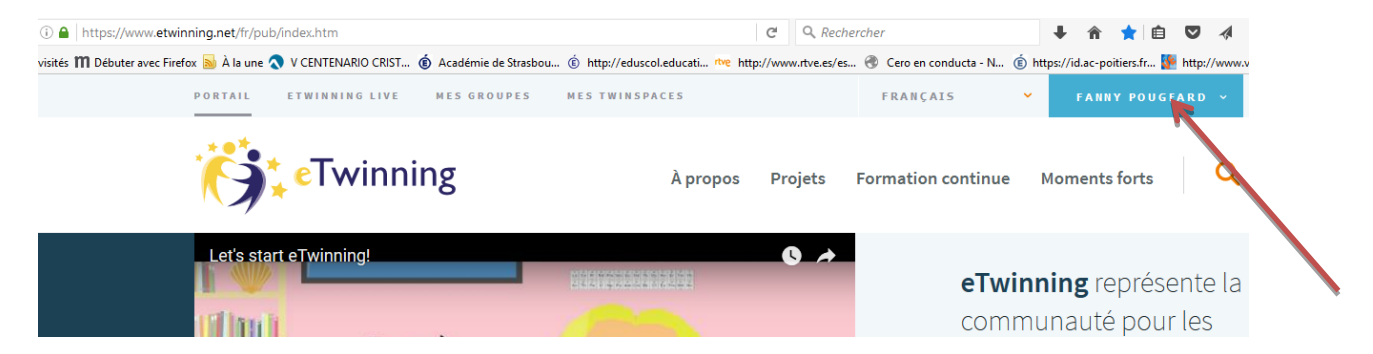

## 2-Hacer clic en tWinspace

| Page d'accueil $	imes$ +                                                         |                                                    |                            |                                             |          |
|----------------------------------------------------------------------------------|----------------------------------------------------|----------------------------|---------------------------------------------|----------|
| https://www.etwinning.net/fr/pub/index.htm                                       | C Q. Rech                                          | nercher                    | ∔ ĉ 🗙 🖻 🛡 🗸                                 | ¢ Ø      |
| és 🎹 Débuter avec Firefox 脑 À la une 🔦 V CENTENARIO CRIST 🔞 Académie de Strasbou | http://eduscol.educati rtve http://www.rtve.es/es. | 🛞 Cero en conducta - N 🔞 I | https://id.ac-poitiers.fr 🕵 http://w        | ww.video |
| PORTAIL ETWINNING LIVE MES GROUPES                                               | MES TWINSPACES                                     | FRANÇAIS ¥                 | FANNY POUGEARD 🗸                            |          |
| eTwinning                                                                        | À propos Projets                                   | Formation continue         | TWINSPACE<br>DÉCONNEXION<br>MOTHERIES TOTES |          |
| Let's start eTwinning                                                            | •                                                  |                            |                                             |          |

### 3-Hacer clic en el símbolo de correo = buzón de correo

| Portall                                                                                                  | eTwinning Live Mes                                                      | TwinSpaces                                         |                                                  |                                                   | français 🕨          | Déconnexion |
|----------------------------------------------------------------------------------------------------|-------------------------------------------------------------------------|----------------------------------------------------|--------------------------------------------------|---------------------------------------------------|---------------------|-------------|
|                                                                                                    | PAGES                                                                   | DOCUMENTS                                          | FORUMS                                           | EN DIRECT                                         | MEMPRES             |             |
| KÖÖDELE                                                                                                  | TAGEO                                                                   | DOCOMENTO                                          |                                                  | ENDIRECT                                          | MEMBRED             |             |
|                                                                                                    |                                                                         |                                                    |                                                  |                                                   | Bian                |             |
| Nuestros                                                                                                 | mitos y                                                                 | héroes 🛛                                           |                                                  |                                                   | Fanny Pouge         | eard        |
| <u></u>                                                                                                  | -Realizar un pr                                                         | oyecto cuyo tema centra                            | al es la creación de un                          | héroe y, al mismo tier                            | npo,                |             |
| •                                                                                                    | intercambiar c<br>etc., Tarea inter                                     | on nuestros socios acero<br>rmedia : Presentar una | ca de nuestros países,<br>leyenda, un mito y/o u | culturas, modos de vic<br>in héroe de cada país o | la,<br>D            |             |
|                                                                                                    | región (powerp                                                          | oint / vídeo / photorécia                          | t / madmagz). (C.E/E.E                           | ./E.O) El proyecto final                          |                     |             |
|                                                                                                    | En couoir pluc                                                          |                                                    |                                                  |                                                   |                     |             |
| L                                                                                                    | En savoir plus                                                          |                                                    |                                                  |                                                   |                     |             |
|                                                                                                    | En savoir plus                                                          |                                                    | Images 0                                         |                                                   | Vidéos <sup>0</sup> |             |
|                                                                                                    | En savoir plus                                                          |                                                    | Images 🗿                                         |                                                   | Vidéos <sup>0</sup> | O           |
| Etapas del proyecto y ol<br>Día Europeo de las Leng                                                      | En savoir plus Pages                                                    |                                                    |                                                  | Kin Europe                                        | Vidéos 0            |             |
| Etapas del proyecto y ol<br>Día Europeo de las Leng<br>Presentarse y aprender.<br>Vídeos de presentación | En savoir plus Pages  pletivos uas a conocerse de los alumnos participa | antes                                              |                                                  |                                                   | Vidéos <sup>0</sup> |             |

## 4-Hacer clic en redactar

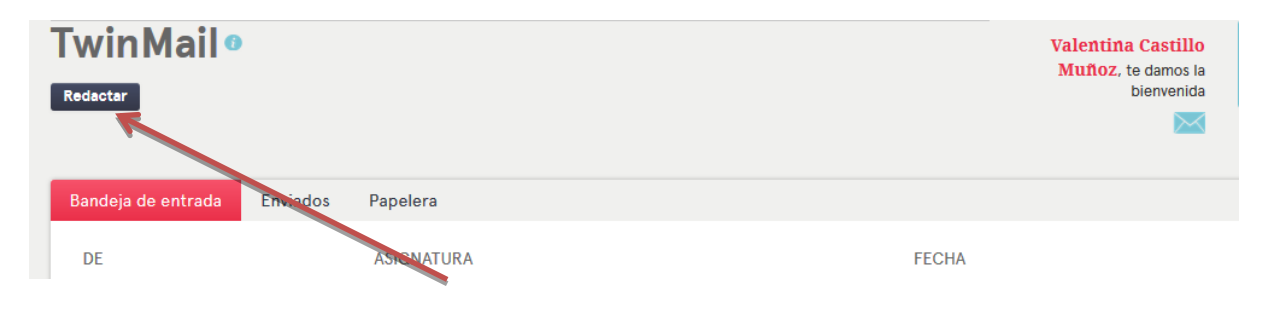

5-Escribir el nombre de la persona a la que queréis enviar el mensaje y luego podéis escribir vuestro mensaje

| iicio » Buzón de          | correo » Redactar                            |        |
|---------------------------|----------------------------------------------|--------|
| 「winMa                    | il – Redactar                                |        |
|                           |                                              |        |
|                           |                                              |        |
|                           |                                              |        |
| Nuevo mensaje             |                                              |        |
| А                         | morgan                                       | - Sele |
| A - 1                     | Morgane Perrière                             |        |
| Asignatura                | Indicar el tema                              |        |
| B <i>I</i> <del>S</del> ≣ | ± ± ≡ ¦≡ :≡ :⊧E 99 Police · Taille · ▲· ▲· ● |        |
|                           |                                              |        |
|                           |                                              |        |
|                           |                                              |        |
|                           |                                              |        |

# Para comunicar en directo :

#### En directo -> chat

| ACCUEIL          | PAGES                                                            | DOCUMENTS                                                        | FORUMS | EN DIRECT | MEMBRES                                     |
|------------------|------------------------------------------------------------------|------------------------------------------------------------------|--------|-----------|---------------------------------------------|
| vereil » Membres | stros mit                                                        | os y héroe                                                       | es     |           | Bienvenue<br>Fanny Pougeard                 |
| ACCUEIL          |                                                                  | DOCUMENTS                                                        | FORUMS |           | MEMBRES<br>Bienvenue<br>Fanny Pougeard<br>E |
| ٢                | Ch<br>Rejoignez la salle<br>communiquer avec<br>Rendez-vous dans | de discussion pour<br>d'autres membres.<br>a salle de discussion |        |           |                                             |

| Eichier Édition <u>A</u> ffichage <u>H</u> istorique <u>M</u> ar | uu-pages Qutilis 2 — 🗆                                                                                                    | ×    |
|------------------------------------------------------------------|----------------------------------------------------------------------------------------------------|------|
| TwinSpace × +                                                    |                                                                                                    |      |
| ( ) A https://twinspace.etwinning                                | net/22971/live/chat C Q. Rechercher 🖡 🚖 🏚 😰 🐗 🤧 🗎 💆 🧿 O                                                                                                    | ≡    |
| 🙆 Les plus visités 🎹 Débuter avec Firefox 🔈                      | À la une 🗞 V CENTENARIO CRIST 🔞 Académie de Strasbou 🔞 http://educcol.educati 🗝 http://www.thve.ey/es 🛞 Cero en conducta - N 🔞 https://id.ac-politier.sfr 🌉 http://www.videoele.c 🦹 http://ewebpedagog | gi » |
|                                                                  |                                                                                                    | ^    |
|                                                                  | Accueil > Chat                                                                                                    |      |
|                                                                  | Nuestros mitos y héroes                                                                                                    |      |
|                                                                  | SALLE DE DISCUSSION <sup>©</sup>                                                                                                    |      |
|                                                                  | Les discussions de cette salle ne sont pas privées. Elles sont toutes enregistrées et peuvent être consultées par votre administrateur TwinSpace.<br>Les discussions sont conservées pendent 3 mois.   |      |
|                                                                  |                                                                                                    |      |
| -                                                                |                                                                                                    |      |
| r .                                                              |                                                                                                    |      |
|                                                                  |                                                                                                    |      |
|                                                                  |                                                                                                    |      |
|                                                                  |                                                                                                    |      |
| e .                                                              |                                                                                                    |      |
| •                                                                | B I                                                                                                    |      |
| L .                                                              | ENVOYER                                                                                                    |      |
|                                                                  |                                                                                                    |      |
|                                                                  | 5 membres en ligr                                                                                                    | ie v |